# LINKHUB

## 4G 無線路由器

(LTE FDD 700/900/1800/2100/2600 ; TDD 2570-2620/2555-2655/WCDMA 2100/WLAN)

## 使用者手冊

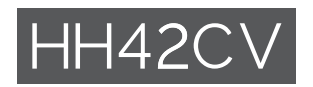

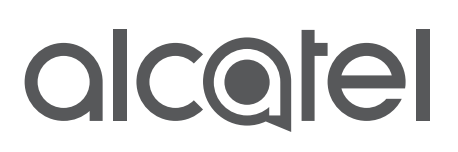

## 目錄

| 限  | 甲物質 | 包有情況標示聲明書                               | . 1 |
|----|-----|-----------------------------------------|-----|
| 安: | 全性和 | ]使用                                     | . 2 |
| 1. | 概觀. | ••••••••••••••••••••••••••••••••••••••• | . 6 |
|    | 1.1 | 系統要求                                    | . 6 |
|    | 1.2 | 裝置描述                                    | . 6 |
| 2. | 開始  | 吏用您的裝置                                  | . 8 |
|    | 2.1 | 插入 Mirco SIM 卡                          | . 8 |
|    | 2.2 | 連接電源變壓器                                 | . 9 |
|    | 2.3 | 選擇性:安裝外部天線                              | . 9 |
|    | 2.4 | 如何在 Wi-Fi 模式下連接                         | 10  |
| 3. | 組態  | HH42 路由器                                | 11  |
|    | 3.1 | 透過應用程式組態 HH42 路由器                       | 11  |
|    | 3.2 | 透過網頁組態 HH42 路由器                         | 12  |
| 4. | 網頁  | UI 狀態欄頁面                                | 13  |
|    | 4.1 | 狀態欄圖示                                   | 13  |
| 5. | 首頁. |                                         | 14  |
|    | 5.1 | 狀態                                      | 14  |
|    | 5.2 | 網路                                      | 14  |
|    | 5.3 | 無線                                      | 15  |
|    | 5.4 | 網路進階                                    | 16  |
|    | 5.5 | 簡訊                                      | 17  |
|    | 5.6 | 話音                                      | 18  |
|    | 5.7 | 安全                                      | 18  |
|    | 5.8 | 管理                                      | 19  |
|    | 5.9 | 快速設定                                    | 21  |
| 6. | 保固  | ,<br>                                   | 21  |
| 7. | 問與智 |                                         | 22  |

## 限用物質含有情況標示聲明書

Declaration of the Presence Condition of the Restricted Substances Marking

|                                                                               |                                                |                       |                                                                         |                                                      | · · · · · · · · · · · · · · · · · · ·        |                                                      |  |
|-------------------------------------------------------------------------------|------------------------------------------------|-----------------------|-------------------------------------------------------------------------|------------------------------------------------------|----------------------------------------------|------------------------------------------------------|--|
|                                                                               | 設備名和<br>Equipm                                 | 爭:<br>ent name        | 4G 無線路自<br>(LTE FDD 7<br>1800/2100<br>TDD 2570-<br>2555-2655<br>WCDMA 2 | 日器<br>00/900/<br>/2600;<br>2620/<br>/<br>100/WLAN)   | 型號(型式):<br>Type<br>designation<br>(Type)     | HH42CV                                               |  |
|                                                                               |                                                |                       | 限用                                                                      | 物質及其化                                                | ;學符號                                         |                                                      |  |
|                                                                               | Restricted substances and its chemical symbols |                       |                                                                         |                                                      |                                              |                                                      |  |
| 單元 Unit                                                                       | 鉛<br>Lead<br>(Pb)                              | 汞<br>Mercury<br>(Hg)  | 鎘<br>Cadmium<br>(Cd)                                                    | 六價鉻<br>Hexavalent<br>chromium<br>(Cr <sup>+6</sup> ) | 多溴聯苯<br>Polybrominated<br>biphenyls<br>(PBB) | 多溴二苯醚<br>Polybrominated<br>diphenyl ethers<br>(PBDE) |  |
| 主機                                                                            | -                                              | 0                     | 0                                                                       | 0                                                    | 0                                            | 0                                                    |  |
| 電源<br>供應器                                                                     | _                                              | 0                     | 0                                                                       | 0                                                    | 0                                            | 0                                                    |  |
| 充電線                                                                           | 0                                              | 0                     | 0                                                                       | 0                                                    | 0                                            | 0                                                    |  |
| 包装材料                                                                          | 0                                              | 0                     | 0                                                                       | 0                                                    | 0                                            | 0                                                    |  |
| 備考 1. "超出 0.1 wt %"及"超出 0.01 wt %"係指限用物質之百分比含量超出百分比含量基準值。                     |                                                |                       |                                                                         |                                                      |                                              |                                                      |  |
| Note1 :                                                                       | "Excee                                         | ding 0.1 <sup>,</sup> | wt %" and                                                               | d "exceedir                                          | ng 0.01 wt%"                                 | indicate that                                        |  |
| the percentage content of therestricted substanceexceeds the reference        |                                                |                       |                                                                         |                                                      |                                              |                                                      |  |
| percentage value of presence condition.                                       |                                                |                       |                                                                         |                                                      |                                              |                                                      |  |
| 備考2. "〇" 係指該項限用物質之百分比含量未超出百分比含量基準值。                                           |                                                |                       |                                                                         |                                                      |                                              |                                                      |  |
| Note2 : "O" indicates that the percentage content of the restricted substance |                                                |                       |                                                                         |                                                      |                                              |                                                      |  |

does not exceed the percentage of referencevalue of presence.

備考3. "-" 係指該項限用物質為排除項目。

Note3 : The "-" indicates that the restricted substance corresponds to the exemption.

## 安全性和使用

在您使用裝置之前,我們建議您先仔細閱讀本章。製造商不承擔任何由於不當 使用或違反此處說明所導致的損壞責任。

使用條件:

登機前,請先關閉裝置。

在醫療機構中請關閉裝置(指定區域除外)。與目前經常使用的許多其他類型的裝置一樣,裝置可能會干擾其他電氣或電子裝置,或干擾使用射頻的裝置。 當您接近瓦斯或易燃液體時,請先關閉裝置。請嚴格遵守燃油存放區、加油站、 化丁廠或任何潛在爆炸性環境中張貼的所有標誌和說明。

開啟此裝置時,應與身體保持至少20公分的距離。

開啟裝置時,應與任何醫療裝置(例如,起搏器、助聽器或胰島素泵等)保持 至少15公分的距離。

請勿讓兒童在沒有監督的情況下使用本裝置和配件。

如果您的裝置屬於一體式設計,則後蓋不可拆卸。如果您拆卸裝置,則保固將 不適用。

請務必小心操作您的裝置,並將其放在乾淨、無灰塵的地方。

請勿讓您的裝置暴露在惡劣的天氣或環境條件下(潮濕、濕氣、雨淋、液體滲透、灰塵、海水等)。製造商建議的工作溫度範圍是 -20°C (-4°F) 至 +40°C (104°F)。

請勿自行開啟、拆卸或嘗試修理您的裝置。

請勿掉落、丟擲或彎曲您的裝置。

請勿在您的裝置上繪圖。

請僅使用 TCL Communication Ltd. 及其附屬公司所推薦,且與您的裝置型號 相容的變壓器和配件。TCL Communication Ltd. 及其關聯公司對因使用其他 變壓器而造成的損壞不承擔任何責任。

— 市政府的廢物處理中心·且專為這些裝置提供的特定垃圾箱;

2

— 銷售點的收集箱。

它們將被回收,以避免將物質排放到環境中,以及重複使用它們的元件。 在歐盟國家:

這些收集點可免費使用。

所有帶有此標誌的產品均必須帶到這些收集點。

#### 在非歐盟司法管轄區:

如果您所在的司法管轄區,或您所在的地區有合適的回收和收集設施,則不得 將帶有此符號的裝置丟入普通垃圾箱;相對地,必須將其攜帶到收集點以利回 收。

#### 變壓器:

主電源變壓器的操作溫度範圍介於: 0°C (32°F) 至 40°C (104°F)。

專為您裝置設計的變壓器符合資訊技術設備和辦公室設備使用的安全性標準。 它們還符合 2009/125/EC 生態設計指令。由於適用的電氣規格不同,您在一 個司法管轄區購買的變壓器可能無法在另一個司法管轄區內使用。它們應僅用 於其預期目的。

機型:S012CDV1200100/S012CDB1200100

輸入電壓:100~240V

輸入交流電頻率:50/60Hz

輸出電壓:12.0V

輸出電流:1.0A

輸出功率:12.0W

平均有效效率:83.0%

空載功耗:0.01W

## 無線電波

在將所有裝置型號投放市場之前,都需要證明其符合國際標準 (ICNIRP) 或歐洲 指令 2014/53/EU (RED)。保護使用者和任何其他人的健康和安全是這些標準 或本指令的基本要求。 本裝置符合無線電波暴露的國際準則。

您的裝置是一種無線電發射器和接收器。它的設計不超過國際準則針對在無線 電波(射頻電磁場)下暴露的限制建議。該準則是由獨立的科學組織 (ICNIRP) 制訂,其中包括相當大的安全餘量,其設計旨在確保所有人的安全,無論其年 齡和健康狀況如何。

世界衛生組織指出,目前的科學資訊並未表示使用行動裝置需要任何特殊的預防措施。他們建議,如果您有興趣進一步減少暴露,則可透過限制使用或讓裝置遠離頭部和身體來達成目的。

要進一步了解電磁場和公眾健康的相關資訊,請瀏覽:http://www.who.int/peh-emf。

您的裝置有內建天線。為獲得最佳操作,請避免觸摸它或使降及。

減少電磁波影響,請妥適使用

經型式認證合格之低功率射頻電機,非經許可,公司、商號或使用者均不得擅 自變更頻率、加大功率或變更原設計之特性及功能。低功率射頻電機之使用不 得影響飛航安全及干擾合法通信:經發現有干擾現象時,應立即停用,並改善 至無干擾時方得繼績使用。前項合法通信,指依電信法規定作業之無線電通信。 低功率射頻電機須忍受合法通信或工業、科學及醫療用電波輻射性電機設備之 干擾。

#### 授權

Wifi Wi-Fi 標誌是 Wi-Fi 聯盟的認證標誌

我們特此指出,侵害智慧財產權的最終使用者保證僅限於歐盟/歐洲經濟區/ 瑞士。

如果產品是在歐盟/歐洲經濟區/瑞士境外的最終客戶或最終使用者出口、採 購或使用,則關於侵害製造商及其供應商智慧財產權的任何責任、保證或賠償 均失效(包括任何與侵害智慧財產權相關的賠償)。

#### 一般資訊

網址:www.alcatelmobile.com

**熱線電話號碼:**請參閱「服務」傳單或瀏覽我們的網站。

#### **製造商**:是在其在授權下使用

**地址**: 香港新界沙田香港科學園科技園東大街 22 號 22E 樓 5 樓 本無線電設備使用以下頻段和最大射頻功率運作:

UMTS B1 (2100): 25 dBm.

LTE FDD B1/3/7/8/28 (2100/1800/2600/900/700): 25.7 dBm

LTE TDD B38/41 (2570-2620/2555-2655): 25.7 dBm

802.11b/g/n 2.4GHz: 18.09 dBm

#### 法規資訊

TCL Communication Ltd. 特此聲明 Alcatel HH42CV 型無線電設備符合 2014/53/EU 指令。

#### 額外資訊

可在以下網址獲得歐盟符合性聲明的全文:http://www.alcatelmobile.com/ EU\_doc

可在以下網址獲得配件和元件(包括允許無線電設備能依預期運作的軟體)說 明的歐盟符合性聲明的全文:http://www.alcatelmobile.com/EU\_doc

#### 免責聲明

使用者手冊說明與裝置的運作之間可能存在若干差異,此取決於裝置的軟體版 本或特定系統業者的服務。

TCL Communication Ltd. 不承擔此類差異(如有)或潛在後果的任何法律責任。 本裝置可能包含由第三方提交,並包含在裝置中的內容(稱為「第三方內容」)。 此包括可執行檔案或原始程式碼形式的應用程式和軟體。本裝置中的所有第三 方內容均依「原樣」方式提供,且無任何明示或暗示的保證。購買方承認, TCL Communication Ltd. 做為一間行動裝置製造商,其已經遵守智慧財產權 的裝置製造商應承擔的所有品質義務。在任何時候,TCL Communication Ltd. 均不對承擔無法在本裝置上操作第三方內容,或與任何其他裝置進行互動的責 任。在法律允許的最大範圍內,TCL Communication Ltd. 不承擔任何索賠、 要求、訴訟或法律行動的任何責任。具體而言,此包括但不限於,因使用、透 過任何方式使用或嘗試使用此類第三方內容所致的民事法律行動。此外,TCL Communication Ltd. 目前免費提供的第三方內容可能會在將來需要進行付費 更新和升級;TCL Communication Ltd. 並不承擔有關此類額外費用的任何責

5

任,這些費用應由購買方全部承擔。TCL Communication Ltd. 不承擔任何應 用程式之可用性的任何責任,其可用性取決於所在國家和購買方的營運商。 TCL Communication Ltd. 保留可隨時在其裝置中加入或刪除第三方內容的權 利,恕不另行通知;無論在任何情況下,TCL Communication Ltd. 均不承擔 購買方因此類移除所造成的任何後果的責任。

## 1. 概觀

您可以使用此裝置,並透過 Wi-Fi 或乙太網路線來分享安全的行動寬頻網路連線。具備 Wi-Fi 功能的裝置(PC、智慧型手機、平板電腦、遊戲裝置等)均可 連線到 HH42 路由器以存取網際網路。為獲得最佳訊號,窗戶附近是放置本裝 置的理想位置。請嘗試幾個不同的區域,直到您找到訊號最佳的區域。

## 1.1 系統要求

本 HH42 路由器相容於支援 2.4GHz (802.11 b/g/n),並具備 Web 瀏覽器的 Wi-Fi 裝置。

## 1.2 裝置描述

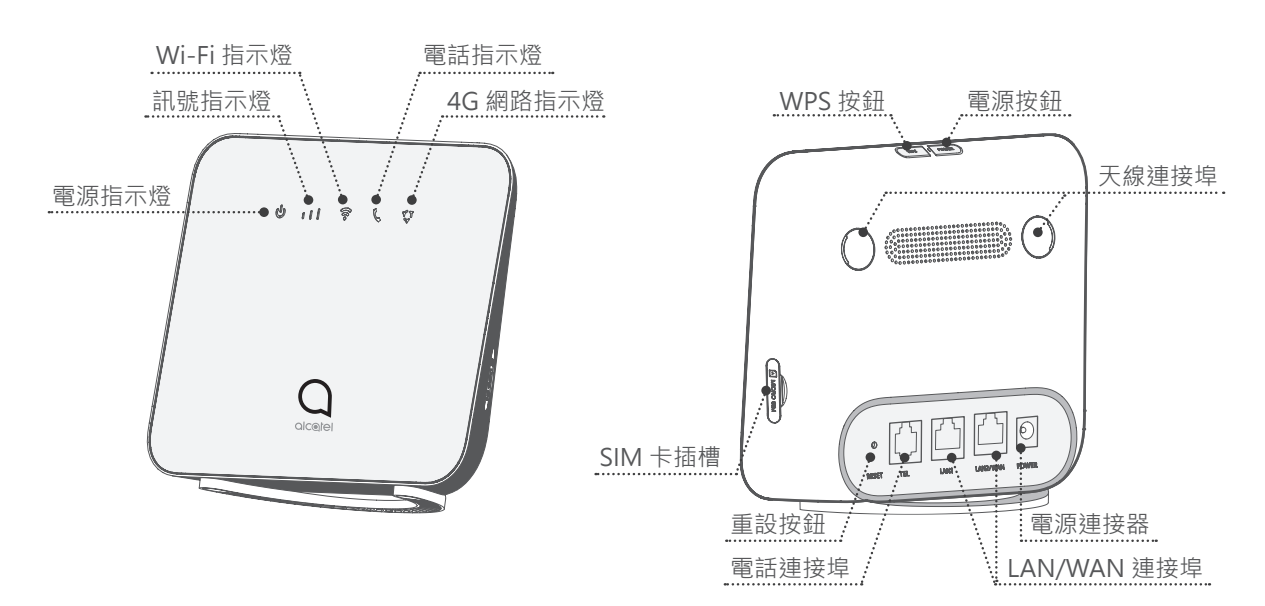

#### 電源按鈕

- 連接到電源插座後, HH42 路由器將自動開機。
- 要開啟裝置電源,請按住電源按鈕1秒。
- 要關閉裝置電源,請按住電源按鈕3秒。

#### WPS 按鈕

要啟用 WPS,請按住電源按鈕 3 秒。Wi-Fi LED 將開始閃爍藍燈。然後,請在 兩分鐘內按一下您所要連接的裝置上的 WPS 按鈕。您的 HH42 路由器會自動 分配網路設定給您所要連接的裝置。

#### 重設按鈕

使用迴紋針或鈍針輕輕按住重設按鈕 3 秒。重設完成後,所有 LED 均將亮起, 然後熄滅,最後再次亮起。您也可以透過網頁 UI 重設裝置。

#### LED 燈號描述

| 圖示       | 描述                                                |
|----------|---------------------------------------------------|
| راي      | • 藍燈恆亮:裝置電源已開啟。                                   |
|          | • 熄滅:裝置電源已關閉。                                     |
|          | <ul> <li>藍燈恆亮:訊號強度範圍為 1-3 格,其中 3 格為最強。</li> </ul> |
|          | • 熄滅: 無服務 / 無訊號 / 無 SIM 卡 / 無效的 SIM 卡。            |
|          | • 藍燈恆亮:Wi-Fi已啟用。                                  |
| •        | • 藍燈閃爍:WPS 連線可用。                                  |
|          | • 熄滅:Wi-Fi 已停用。                                   |
|          | • 藍燈閃爍:手機鈴響。                                      |
|          | • 藍燈恆亮:手機正在通話。                                    |
|          | • 熄滅:手機未使用。                                       |
|          | • 藍燈恆亮:已連接到 3G/4G/乙太網路。                           |
| <b>Y</b> | • 紅燈恆亮:無可用的 SIM 卡,或裝置未註冊到網路。                      |
|          | • 藍燈閃爍:已註冊到 3G/4G。                                |

## 2. 開始使用您的裝置

## 2.1 插入 Mirco SIM 卡

請依下圖中的3個步驟操作。

- 1) 開啟 Mirco SIM 卡插槽蓋。
- 2) 將 Mirco SIM 卡插入 Mirco SIM 卡插槽。

3) 關閉 Mirco SIM 卡插槽蓋。

使用 HH42 路由器時,請勿移除 Mirco SIM。否則會影響裝置的性能,且 Mirco SIM 中儲存的資料可能會遺失。

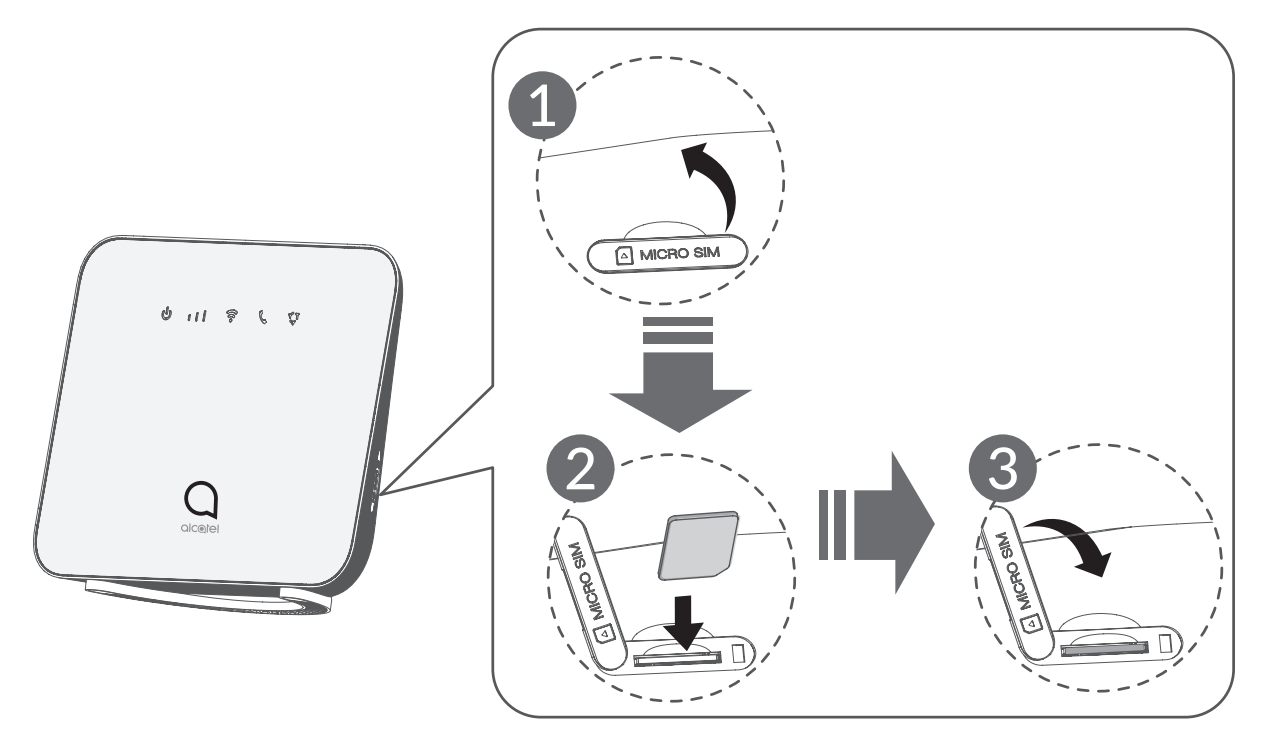

## 2.2 連接電源變壓器

請下圖所示,插入電源變壓器。

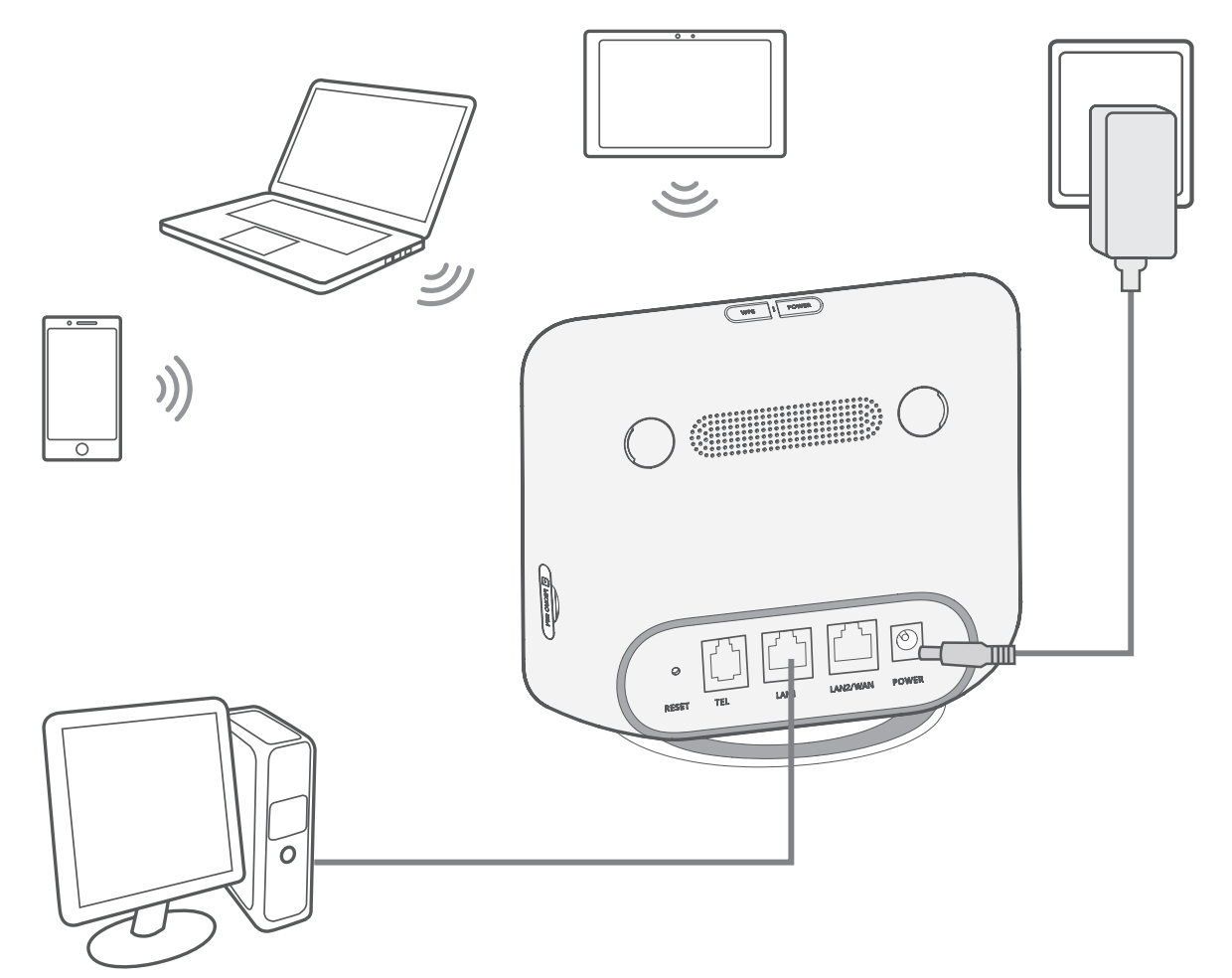

為避免無線電訊號造成干擾,請將 HH42 路由器與手機和其他電子裝置至少保 持一米距離。

## 2.3 選擇性:安裝外部天線

在訊號接收較差的區域,將外部天線連接到天線連接埠,以改善訊號接收。 警告:

安裝外部天線之前,請確認 HH42 路由器已關機並中斷與電源插座的連接。 必須由合格的技術人員安裝外部天線。

請僅使用裝置製造商提供的天線。

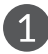

1 關閉 HH42 路由器的電源並 中斷連接其與電源插座的連 接。

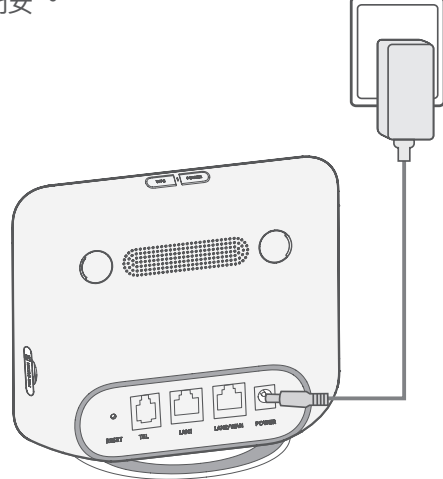

3 將外部天線完全鎖入天線連接 埠。

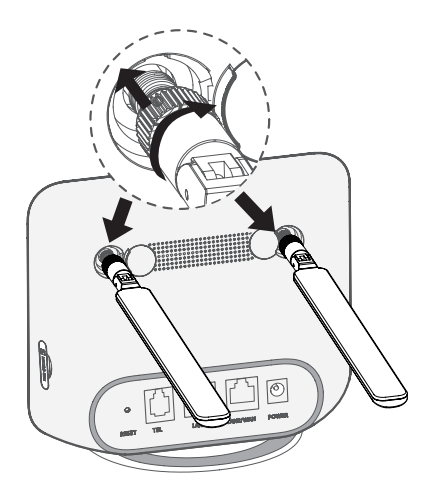

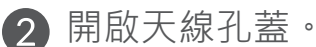

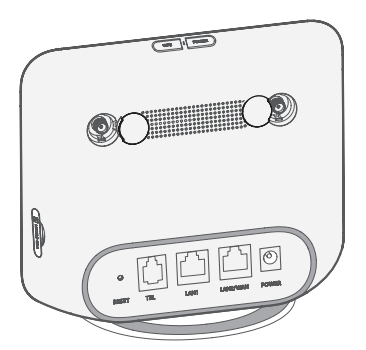

4 保持外部天線朝上以獲得更好 的訊號。

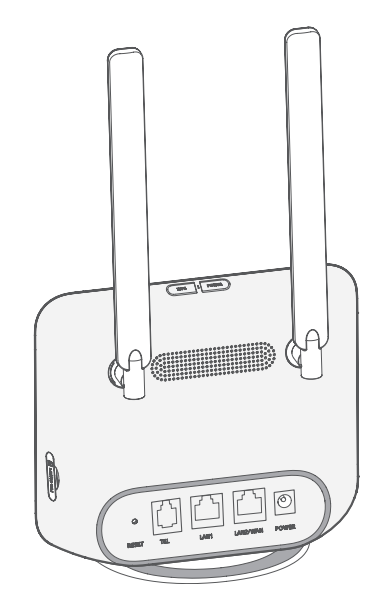

## 2.4 如何在 Wi-Fi 模式下連接

步驟1: 啟用 HH42 路由器上的 Wi-Fi 功能。

當 Wi-Fi 指示燈呈藍燈恆亮時,表示 Wi-Fi 已啟用。

步驟2:紀錄SSID和Wi-FiKey。

裝置標籤上印有預設的 SSID 和 Wi-Fi Key, 位於 HH42 路由器的底部。

建議您不時變更 SSID 和 Wi-Fi Key,以避免未授權方存取您的 Wi-Fi 網路。如 需更多資訊,請參閱《使用者指南》,您可透過 Web 使用者介面取得。

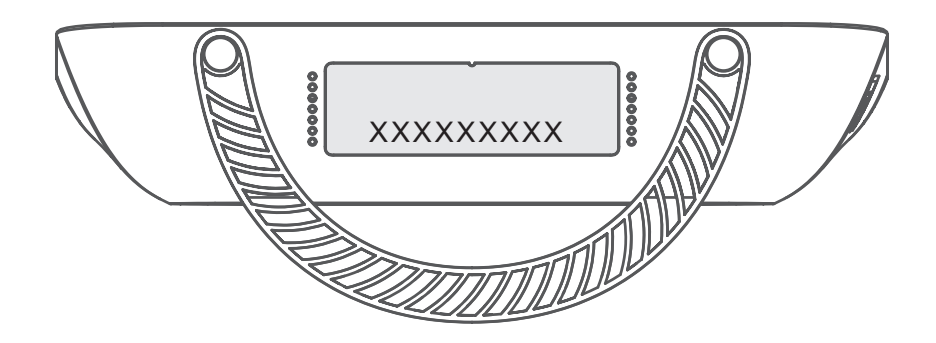

步驟 3: 設定 Wi-Fi 連線:

- 手動設定 Wi-Fi 連線:
- 1) 從已啟用 Wi-Fi 功能的用戶端,執行無線網路掃描。
- 2) 連接到與裝置標籤上的 SSID 匹配的網路名稱。
- 出現輸入密碼提示時,請輸入裝置標籤上的 Wi-Fi Key (需區分大小寫)。
   您的用戶端將在連接後通知您。
- 透過 WPS 建立 Wi-Fi 連線:

您的用戶端必須能支援 WPS,請確認用戶端已啟用 Wi-Fi 與 WPS。

- 1) 在 Web 使用者介面上開啟 WPS 頁面(進入 **無線 > WPS**)。
- 2) 開啟 WPS 功能 開關並按一下 套用。
- 3) 請按住 WPS 按鈕 3 秒。Wi-Fi LED 將開始閃爍藍燈。
- 4) 然後,您的裝置應自動連接。

## 3. 組態 HH42 路由器

組態 HH42 路由器有兩種方法。

- Alcatel Wi-Fi Link 應用程式
- 網頁

## 3.1 透過應用程式組態 HH42 路由器

請下載免費的 Alcatel Wi-Fi Link 應用程式來控制您的 HH42 路由器。

1) 確認您的裝置已連接到網際網路。

- 2) 掃描 QR 碼。或者,您也可以在 App Store 或 Google Play 商店中搜尋 「Alcatel Wi-Fi Link」。
- 3) 從 App Store 或 Google Play 商店下載 Alcatel Wi-Fi Link 應用程式。
- 4) 按一下 Alcatel Wi-Fi Link 應用程式圖示並登入管理頁面。

**注意:**Alcatel Wi-Fi Link 應用程式和網站共用相同的密碼。預設的密碼是: admin.

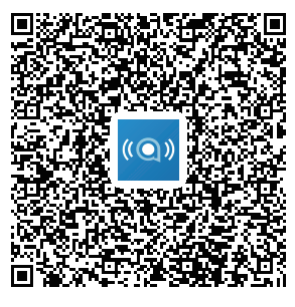

IOS | Android

## 3.2 透過網頁組態 HH42 路由器

Web 使用者介面與以下瀏覽器相容:

- Mozilla Firefox
- 網際網路 Explorer 9.0 或更新版本。
- Google Chrome
- Safari, Microsoft Edge, Opera

## 3.2.1 如何登入首頁

- 1) 開啟 Web 瀏覽器。
- 2) 在網址列輸入 <u>http://192.168.1.1</u>, 然後按 Enter 鍵。將載入首頁, 如下 圖所示。

| LINKHUB | 中文(籔体) >> | ) |
|---------|-----------|---|
|         | 使用者名稱:    |   |
|         | 密碼:       | × |
|         | 記住密碼      |   |
|         | 登入        |   |
|         |           |   |
|         |           | _ |

3) 登入以變更 HH42 Wi-Fi 裝置的 SSID 和 Wi-Fi key ·或變更其他基本設定。
 預設使用者名稱: admin
 預設密碼: admin

## 4. 網頁 UI 狀態欄頁面

## 4.1 狀態欄圖示

| 描述       | 顯示圖示                                                          |
|----------|---------------------------------------------------------------|
| 訊號指示燈    | <b>▲▲▲▲▲▲▲▲▲▲▲▲▲▲▲</b><br>從無訊號到良好。                            |
| 網路技術     | 將顯示 3G、4G 或 VoLTE,具體取決於可用的網路。<br>沒有可用網路時將顯示 <mark>無服務。</mark> |
| 連線狀態     | ● 已中斷連接, ● 已連接                                                |
| Wi-Fi 狀態 | 奈 Wi-Fi 已啟用 · 🛜 Wi-Fi 已停用                                     |
| 使用者數量    | <b>P</b>                                                      |
| 簡訊       | ▶ ↓ ↓ ↓ ↓ ↓ ↓ ↓ ↓ ↓ ↓ ↓ ↓ ↓ ↓ ↓ ↓ ↓ ↓ ↓                       |
|          | №間訊匣已滿。                                                       |
| <b></b>  | $\langle \Phi \rangle$                                        |

## 5. 首頁

## 5.1 狀態

## 5.1.1 狀態

狀態可讓您查看裝置資訊,包括網際網路、LAN、WAN、Wi-Fi、主要使用者和訪客使用者。您可以在此處連線、中斷連線或變更裝置的 SSID。

## 5.2 網路

#### 5.2.1 乙太網路

在此處設定 WAN 連線模式和參數。您可以將連線模式設定為 PPPoE、DHCP 或靜態 IP。

**PPPoE**: PPPoE 代表乙太網路上的點對點協議。這是一種主要用於 DSL 服務的網路協議,個別的使用者都可以使用乙太網連線到數據機。請輸入網路服務提供商提供的使用者名稱和密碼,然後按一下**套用**。

**動態 IP:**動態主機組態協議 (DHCP) 是一種用戶端 / 伺服器協議,可自動為您 提供網際網路協議 (IP) 主機。將自動分配 IP 位址和相關的組態設定(例如,子 網路遮罩和預設閘道器)。選擇 **動態 IP** 然後按一下 **套用**。

靜態 IP:使用固定的 IP 位址、子網路遮罩、閘道器 IP 位址和主 DNS 伺服器 存取網際網路。這些都應由您的網路服務提供商提供。

#### 5.2.2 行動數據連線

行動數據連線允許您開啟行動數據、數據漫遊和設定連線網路模式。

#### 5.2.3 區域網路設定

此處將顯示區域網路 (LAN) 參數。 預設的 LAN IP 位址是 192.168.1.1。 預設的子網路遮罩是 255.255.255.0。 DHCP 伺服器將自動為網路上的裝置分配 IP 位址。預設情況下為啟用 DHCP。 您可以設定位址的範圍。

5.3 無線

5.3.1 Wi-Fi

| WiFi             |                       |                        |
|------------------|-----------------------|------------------------|
| 無線設定 2.4GHz :    |                       |                        |
| 啟用:              |                       |                        |
| Wi-Fi 名稱 (SSID): | HH42CV_0154           |                        |
|                  | ○ 隱藏 SSID             |                        |
| 安全性:             | WPA-PSK/WPA2-PSK(AES) |                        |
| Wi-Fi 密碼:        | •••••                 | )<br>> <sub>77</sub> < |
| 無線協議:            | 自動                    |                        |
| 頻道頻寬:            | 自動                    |                        |
| 無線頻道:            | 自動(目前的頻道2)            |                        |
|                  | 套用                    |                        |

- **啟用**: 切換為啟用 / 禁用 Wi-Fi。
- Wi-Fi 名稱 (SSID): 這是 Wi-Fi 網路的名稱,可用於識別您的 Wi-Fi 網路。
   SSID 的長度介於1到32 個字元之間。
- 隱藏 SSID:當啟用 隱藏 SSID 時,使用者將無法透過掃描來偵測 SSID。
   若要使用此網路,您只能以手動方式新增 SSID 名稱。
- 安全性:您可以選擇安全性模式,可用選項包括 WPA-PSK/WPA2-PSK、
   WPA2-PSK、WPA-PSK 或 無。
- Wi-Fi key: 您可以在這裡檢視或設定您的 Wi-Fi Key。
- 無線協議:您可以透過下拉功能表,從可用選項中選擇。預設情況下設定為「自動」。

- 頻道頻寬:您可以透過下拉式功能表,從可用選項中選擇。此在預設情況
   下設定為 自動。
- 無線頻道:不同的地區會使用不同的頻道(FCC(美國)/IC(加拿大)為 頻道1-11); ETSI(歐洲)為頻道1-13; MKK(日本)為頻道1-13。

#### 5.3.2 黑名單與白名單

新增黑名單以拒絕使用選定 MAC 位址的裝置連接至網路。

如果白名單為空,則新增白名單可允許僅具備選定 MAC 位址的裝置存取網際網路,否則使用者將無法存取網際網路。

#### 5.3.3 WPS

開啟 WPS 功能開關,然後按一下 **套用**;按住 WPS 按鈕 3 秒鐘。Wi-Fi LED 將開始閃爍藍燈。然後,請在兩分鐘內按一下您所要連接的裝置上的 WPS 按鈕。 您的 HH42 路由器會自動分配網路設定給您所要連接的裝置。

#### 5.4 網路進階

#### 5.4.1 IPv6

在此處設定 WAN 連線模式和參數。您可以將連線模式設定為 PPPoE 或靜態 IP。

**PPPoE**: PPPoE 代表乙太網路上的點對點協議。這是一種主要用於 DSL 服務的網路協議,個別的使用者都可以使用乙太網連線到數據機。請輸入網路服務提供商提供的使用者名稱和密碼,然後按一下**套用**。

動態 IP: IPv6 使用兩種位址自動組態協議,即無狀態位址自動組態協議 (SLAAC) 和 Ipv6 動態主機組態協議 (DHCPv6)。DHCPv6 是一種網路協議,可 用於組態 IP 位址、IP 前綴或在 IPv6 網路上工作的 IPv6 主機所需的其他組態。 當套用 IPv6 的主機收到路由通知時,它會透過一系列程序為其建立一個程序, 並為其分配有效的 IPv6 路由地址。此程序稱為「無狀態地址自動組態(簡稱 SLAAC)」。

靜態 IP:使用固定的 IP 位址、子網路遮罩、閘道器 IP 位址和主 DNS 伺服器 存取網際網路。這些都應由您的網路服務提供商提供。

#### 5.4.2 APN

APN(存取點名稱)是一種網路存取技術,可用來決定使用 SIM 卡時將使用哪種方法來存取網路。您可以新增 APN 並按一下 **套用** 來啟用它。

#### 5.4.3 訪客網路

為朋友開放的專屬網路,此與家庭網路隔離,以避免發生洩漏的情況。您可以 設定網路的使用時間,網路將在使用後自動關閉。

#### 5.4.4 家長控制

啟用此功能後,在家長控制裝置清單上的裝置只能在規定的時間內存取網際網路。

#### 5.5 簡訊

#### 5.5.1 簡訊

**收件匣**:列出所收到的訊息。

**寄件匣**:列出已成功傳送的訊息。

**草稿匣**:未傳送的訊息儲存在這裡。

如何閱讀簡訊:

在您想要閱讀的訊息上按一下左鍵。

#### 如何傳送簡訊:

- 1) 按一下**簡訊。**
- 2) 在新增按一下左鍵。
- 3) 輸入收件人的號碼和訊息內容。

4) 按一下**傳送**。

**注意**:可以將訊息儲存到 **草稿匣**,請按一下 儲存到草稿即可。不能同時傳送 一封簡訊給多位收件人。

#### 如何回覆簡訊:

- 1) 在收件匣中, 在您要回覆的訊息內容上按一下左鍵。
- 2) 按一下**回覆**。
- 3) 輸入您想要傳送的內容。
- 4) 按一下**傳送**。

#### 如何刪除簡訊:

- 1) 在收件匣、寄件匣或草稿匣中尋找您想要刪除的訊息。
- 2) 勾選位於最右列·您想要刪除的訊息的方塊。
- 3) 按一下**刪除**。

#### 如何刪除所有簡訊:

- 1) 勾選寄件者左邊方框,選取所有簡訊。
- 2) 按一下**刪除**。

## 5.6 語音

#### 5.6.1 通話設定

您可以在這裡設定語音模式和來電者 ID 模式。

#### 5.6.2 VoIP

您可以在這裡設定 SIP 伺服器和 SIP 帳戶資訊。

## 5.7 安全

#### 5.7.1 連接埠映射

連接埠映射是將主機的區域網路 (LAN) IP 位址映射到公共網路 (WAN) IP 位址。 連接埠映射還可用於將外部網路 IP 位址電腦的多個連接埠映射到內部網路的不 同電腦上的不同連接埠。

#### 5.7.2 DMZ 設定

在某些特殊情況下,我們需要將 LAN 中的電腦完全暴露給 WAN 以進行雙向 通訊,以便我們可以將該電腦設定為 DMZ 主機。

**啟用**: 啟用 DMZ 主機。

DMZ 主機 IP 位址: 輸入要指定為 DMZ 主機的內部電腦的 IP 位址。

#### 5.7.3 MAC 過濾

預設情況下,可允許連線到 HH42 路由器的任何裝置存取網際網路。您可以使用 MAC 過濾器來封鎖特定裝置存取網際網路。

停用:所有連接的裝置都可以存取網際網路。

**白名單**:只有新增到此清單的 MAC 地址的裝置才能存取網際網路。

**黑名單:** 被加入到此清單的 MAC 地址的裝置均無法存取網際網路。

#### 5.7.4 IP 過濾

預設情況下,可允許連線到 HH42 路由器的任何裝置存取網際網路。您可以使用 IP 過濾器來封鎖特定裝置存取網際網路。

停用:所有連接的裝置都可以存取網際網路。

**白名單**:只有新增到此清單的 IP 位址的裝置才能存取網際網路。

**黑名單:**被加入此清單的 IP 位址的裝置均無法存取網際網路。

#### 5.8 管理

#### 5.8.1 SNTP

SNTP 可以自動將電腦時間與網際網路同步,您可以選擇時區。

#### 5.8.2 模組化天線

您可以查看目前的天線狀態。當您將外部天線插入裝置時,請務必按一下**外部** 天線以啟用外部天線。共有二種天線狀態:

1) 內建:裝置預設的天線。

2) 外部:裝置已插入第三方製造商的天線。

#### 5.8.3 SIM 卡管理

請執行以下步驟以啟用 SIM PIN:

1) 輸入長度為 4-8 位數的 SIM 卡密碼。

2) 按一下**套用**。

注意:如果輸入不正確的 SIM PIN 達 3 次,則需要輸入 PUK 碼。您可以使用 SIM 卡致電客戶服務以獲得此資訊。

#### 5.8.4 流量統計

您可以在這裡查看流量統計資訊,包括本月發生的流量和今天的流量。您也可 以按一下**清除**以清除目前的流量資料。

#### 5.8.5 TR069

TR-069(技術報告 069) 是一種技術規範,它定義了用於最終使用者裝置的 遠端管理的應用程式層協議。按一下以啟用通知、輸入通知間隔時間、ACS URL、ACS 使用者名稱和 ACS 密碼。完成後,請按一下**套用**。

#### 5.8.6 變更管理者密碼

請輸入您的目前密碼並確認新密碼。您選擇的密碼必須介於 5 到 32 個字元之間。

#### 5.8.7 備份與升級

線上軟體更新

按一下 **偵測新版本**。您的 HH42 路由器將檢查是否有可用的更新。如果有,您可以按一下 下載。成功下載檔案後,您可以按一下更新。 **注意:**請勿在更新過程中關閉路由器電源,否則可能會損壞裝置。

#### 5.8.8 重新啟動並重設

按一下 **立即重新啟動** 以重新啟動裝置。按一下 **還原出廠設定** 以還原出廠預設 設定。

您也可以使用 HH42 路由器上的重設按鈕。

#### 5.8.9 系統日誌

您可以查看和匯出裝置的系統日誌。

#### 5.8.10 使用手册

請按一下**下載**以下載使用者手冊。

#### 5.9 快速設定

1) 在首頁,您可以選擇時區。

2) 在第二頁,您可以設定流量設定。

- 3) 在下一頁,您可以變更 SSID 與 Wi-Fi Key。
- 4) 在最後一頁上,您可以設定 Wi-Fi 安全性與變更 Wi-Fi Key。

## 6. 保固

如原始發票上所示,自購買之日起十二 (12) 個月<sup>1</sup>的保固期內,保證您的裝置 在正常使用條件下可能出現的任何瑕疵或故障。

也保證與您的裝置一起銷售的配件,如同在原始發票上顯示的購買之日起的前 六 (6) 個月<sup>(1)</sup>內可能出現的任何瑕疵。

如果您的裝置存在任何瑕疵,導致您無法正常使用,請立即通知您的供應商並 出示您的裝置的購買憑證。

如果確認瑕疵,則將根據情況更換或修理您的裝置或其中的零件。維修過的裝置和配件享有對同一瑕疵的一(1)個月的保固。可能會使用能提供等效功能的 翻新元件進行維修或更換。

<sup>1</sup> 保固期可能因您所在的國家 / 地區而異。

此保固涵蓋零件和人工成本,但不包括任何其他費用。

本擔保不適用於由於(無任何限制)以下原因而造成您的裝置及/或配件的瑕疵:

- 不遵守使用或安裝說明,或使用適用於您裝置的地理區域的技術和安全標準;
- 未提供任何設備的連線,或未提供經 TCL Communication Ltd. 推薦的任何 裝置;
- 由未經 TCL Communication Ltd. 或其關聯公司或您的供應商授權的個人進行的改造或修理;
- 由未經 TCL Communication Ltd. 授權的個人進行的軟體或硬體的改造、調 整或變更;
- 惡劣天氣、閃電、火災、濕氣、液體或食品的滲透、化學產品,檔案下載、碰撞、 高電壓、腐蝕、氧化。

如果標籤或序號 (IMEI) 已被移除或變更,則將不修復您的裝置。

除本書面版本的有限保固,或您所在國家/地區或司法管轄區提供的強制性保 固外,不提供其他書面、口頭或暗示的明示保證。

在任何情況下,TCL Communication Ltd. 或其任何關聯公司均不對任何性質 的間接、偶然或後果性損害承擔責任,此包括但不限於商業或財務損失或損害、 資料遺失或影像遺失等,且法律可以完全免除這些損害賠償。

某些國家 / 地區不允許排除或限制間接、偶然或因果關係的損害,或限制暗示 擔保的條款,因此上述限制或排除條款可能不適用於您。

## 7. 問與答

#### 我如何存取首頁?

1) 開啟 Web 瀏覽器。

- 2) 在網址列上,輸入 http://192.168.1.1。
- 3) 顯示 HH42 路由器首頁後,輸入使用者名稱與密碼以登入: admin。
- 4) 請按一下 登入。

#### 如果我無法登入 Web 管理頁面, 該怎麼辦?

- 請確認裝置的電源指示燈亮起(藍燈恆亮)。如果沒有,請開啟裝置電源。
- 2) 請檢查最終使用者裝置與 HH42 路由器間的連接是否正常。

— 如果最終使用者是透過 Wi-Fi 連線到 HH42 路由器,請進入 Wi-Fi 連線頁面檢查連線狀態。

3) 確認有在 Web 瀏覽器中正確輸入 192.168.1.1。

#### 如果我無法上網,該怎麼辦?

1) 請確認您的 SIM 卡是 3G 或 4G SIM 卡。

— 如果未偵測到 SIM 卡,請關閉 HH42 路由器電源,重新插入 SIM 卡, 然後重試。

— 如果沒有可用的網路,請將裝置移動到訊號較好的區域(嘗試將其放置 在窗戶附近),然後重試。

- 2) 請確認有在 Web 瀏覽器中正確輸入 192.168.1.1, 然後按一下 Enter。
- 3) 重新啟動 HH42 路由器,然後重試。
- 4) 如果啟用了 MAC 地址過濾,請確認您裝置的 MAC 地址在核准清單中。
- 5) 如果啟用了「家長控制」,請確認您裝置的名稱和 MAC 地址不受家長控制。

#### 如果我遇到裝置問題,該怎麼辦?

- 1) 重新啟動裝置。
- 2) 將裝置重設為出廠設定。
- 3) 聯繫您的服務提供商。

#### 如果忘記 Wi-Fi Key 該怎麼辦?

- 登入 Web 組態頁面(預設為 192.168.1.1)。進入 無線 > Wi-Fi > Wi-Fi 密碼。按一下「、」以取得目前的 Wi-Fi Key。
- 2) 將裝置重設為出廠預設設定。使用迴紋針或鈍針輕按重設按鈕 3 秒。 Wi-Fi Key 將重設為預設密碼,您可在裝置底部標籤上找到該密碼。重設 期間,所有 LED 都將先亮起,然後熄滅,並在完成重設後再次再次亮起。

#### 本裝置支援哪種作業系統?

本裝置支援以下作業系統:

- 1) Windows 7/8/10
- 2) Mac OS X
- 3) Linux

如何透過 Wi-Fi 連接 HH42 路由器?

開啟「無線網路連線」清單。

依以下步驟選擇裝置 SSID:

針對 Windows 裝置:

- 1) 在任務列上,於無線網路連線上按一下右鍵。
- 選擇 HH42 路由器的網路名稱 (SSID) · 按一下連接 · 然後輸入 Wi-Fi Key ·

針對 Mac:

- 1) 按一下 AirPort 圖示。
- 2) 從下拉式功能表中選擇 HH42 路由器的網路名稱 (SSID) · 然後輸入 Wi-Fi Key。

#### 如果我看到 SSID 但裝置無法連接,該怎麼辦?

請確認您有輸入正確的 Wi-Fi Key。

#### 如果 4G 網路指示燈為紅燈恆亮,我該怎麼辦?

當沒有 Micro SIM 卡、沒有服務或裝置未註冊到網路時, HH42 路由器上的網路指示燈將為紅燈恆亮。

- 1) 如果是使用 Micro SIM 卡:
  - 請確認 Micro SIM 卡有效並有正確插入。

— 請將 HH42 路由器移動到訊號較好的區域(嘗試將其放置在窗戶附近)。2) 如果使用乙太網路連線,請檢查網路是否正常運作。

#### 如果發生多網路 IP 位址衝突, 我該怎麼辦?

當電腦使用多種類型的網際網路連線時,可能會發生 IP 位址衝突。例如,電腦可能是透過乙太網纜線連線到 HH42 路由器,再透過 Wi-Fi 連線到另一個網路。如果 IP 位址相同,則可能會因 IP 位址衝突而無法登入 HH42 路由器首頁。

#### 為什麼 SSID 沒有出現在無線網路清單中?

請依以下步驟確認裝置設定正確:

- 檢查裝置並查看 Wi-Fi 指示燈是亮起或熄滅。
- 2) 重新整理電腦上的網路清單。

針對 Windows:

- 1) 按一下「無線網路連線」畫面右上角的「重新整理網路」圖示。
- 2) 在**無線網路連線**上按一下右鍵。
- 3) 按一下**開放網路和共享中心**。
- 4) 選擇**無線管理**。
- 5) 按一下未使用的無線網路,將其從網路清單中刪除。
- 6) 按一下確定, 並重新啟動電腦。

針對 Mac:請嘗試重新啟動電腦。

#### 如果在 HH42 路由器組態頁面上顯示「無 SIM 卡」或「無效的 SIM 卡」·我 該怎麼辦?

可能的原因是裝置中沒有插入 Micro SIM 卡、未正確插入 Micro SIM 卡或禁用了 Micro SIM 卡。請嘗試取出 Micro SIM 後再重新插入。請確認操作時不要觸摸到接點。

如果連接到 HH42 路由器時,裝置畫面上顯示「PIN 鎖定」或「PUK 鎖定」, 我該怎麼辦?

這表示 Micro SIM 卡已鎖定。

請登入首頁(請參閱「如何存取首頁?」)並輸入您的 PIN 碼或 PUK 碼。要 取得 PUK 碼,請與您的網路系統業者聯繫。 注意:如果輸入了 3 次錯誤的 PIN 碼,則將需要輸入 PUK 碼。如果輸入 10 次 錯誤的 PUK 碼,Micro SIM 卡將被永久封鎖。

#### 如何連接 4G 網路?

- 1) 請登入首頁(請參閱「如何存取首頁?」)。
- 2) 進入 網路 > 行動數據連線 > 網路模式設定 > 網路模式。
- 3) 選擇 4G/3G (自動)。

#### 如何中斷連接 3G 或 4G 網路的連線?

- 1) 請登入首頁(請參閱「如何存取首頁?」)。
- 2) 進入 網路 > 行動數據連線 > 行動數據連線 > 行動數據。
- 3) 關閉 行動數據。

#### 如何找到有關 Wi-Fi 設定的更多資訊?

- 1) 請登入首頁(請參閱「如何存取首頁?」)。
- 2) 進入 **無線 > Wi-Fi**。

#### 如何查看裝置的型號和韌體版本?

- 1) 請登入首頁(請參閱「如何存取首頁?」)。
- 2) 進入狀態 > 狀態 > HH42。

#### 如何變更 SSID 和 Wi-Fi Key ?

- 1) 請登入首頁(請參閱「如何存取首頁?」)。
- 2) 進入 **無線 > Wi-Fi**。

#### 如何變更登入密碼?

- 1) 請登入首頁(請參閱「如何存取首頁?」)。
- 2) 進入管理>變更管理者密碼。